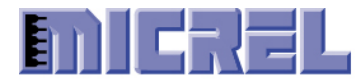

# Micrel KSZ8851SNL Step-by-Step Programmer's Guide

Version 1.6

10/09/2012

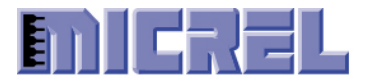

# **Revision History**

| Revision | Date       | Summary of Changes                                                                                                    |
|----------|------------|----------------------------------------------------------------------------------------------------|
| 1.6      | 10/09/2012 | Enhance section 2.2.<br>Change section 3, step 1 for correct Rev A2 and Rev A3 chip ID.<br>Delete section 4, step 4, 5, 1; section 5.1, step 11, 12, 20; section 5.2, step 12,<br>16, 21, 22. These belong to section 2 SPI interface.<br>Change section 4, step 13; section 5.1, step 24; section 5.2, step 35; interrupt<br>mask from '0xEB00' to '0xE000'.<br>Change section 5.1, step 6, 7 descriptions.<br>Add section 5.3 and 5.4. |
| 1.5      | 8/10/2010  | Change section 3, step 6, 10. Disable ICMP checksum because it is only for<br>non-fragment frame).<br>Added section 3, step 14.1 and 14.2. Configure Low/High Watermark to<br>6KB/4KB available buffer space.                                                                                                    |
| 1.4      | 2/12/2010  | Delete section 5.1, step 16, and section 5.2, step 27.                                                                                                    |
| 1.3      | 5/26/2009  | Added section 2.3.3 and 2.3.4, example for how the KSZ8851 SNL driver read/write frame data from/to RXQ/TXQ with SPI controller only can transfer 4-byte data per SPI transaction cycle.                                                                                                    |
| 1.2      | 5/6/2009   | Correct step 6 error in section 5.1.<br>Added step 13.1 in section 3, force link in half duplex if auto-nego is failed.                                                                                                    |
| 1.1      | 4/3/2009   | Add step 12.1 in section 4 to do "TxQ Manual-Enqueue" after the frame has written to TxQ.                                                                                                    |
| 1.0      | 03/20/2009 | First release.                                                                                                    |

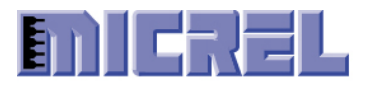

## Table of Contents

| 1 | Ove   | rview                                              | 4    |
|---|-------|----------------------------------------------------|------|
| 2 | KSZ   | 28851SNL SPI Interface                             | 5    |
|   | 2.1   | SPI Master Controller Configuration                | 5    |
|   | 2.2   | Register Access                                    | 7    |
|   | 2.2.1 | 1 Register Reading Examples                        | 9    |
|   | 2.2.2 | 2 Register Writing Examples                        | . 10 |
|   | 2.3   | QMU Access Examples                                | . 14 |
|   | 2.3.1 | 1 Writing To TXQ Example 1                         | . 15 |
|   | 2.3.2 | 2 Reading From RXQ Example 1                       | . 15 |
|   | 2.3.3 | 3 Writing To TXQ Example 2                         | . 17 |
|   | 2.3.4 | 4 Reading From RXQ Example 2                       | . 18 |
| 3 | KSZ   | 28851SNL Initialization Steps                      | . 20 |
|   | 3.1   | KSZ8851 Additional Receive Initialization Steps    | . 21 |
| 4 | KSZ   | 28851SNL Transmit Steps                            | . 22 |
| 5 | KSZ   | 28851SNL Receive Steps                             | . 24 |
|   | 5.1   | KSZ8851SNL Receive Single Frame per transfer       | . 24 |
|   | 5.2   | KSZ8851SNL Receive Multiple Frames per Transfer    | . 27 |
|   | 5.3   | KSZ8851 Receiver Interaction with OS Device Driver | . 30 |
|   | 5.4   | KSZ8851 ISR                                        | . 32 |

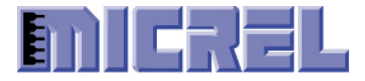

## 1 Overview

This document provides step-by-step programming procedure detailing the registers and values need to be initialized, how to transmit data to the device, and how to receive data from KSZ8851SNL single-port Ethernet controller connected to the host processor SPI master controller.

Please refer to KSZ8851SNL datasheet for detail register information.

In order to set a bit in a register, such as step 13 in Initialization, read the register first and modify the target bit only and write it back.

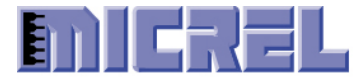

## 2 KSZ8851SNL SPI Interface

The KSZ8851SNL supports SPI interface in the slave mode. In this mode, an external SPI master controller supplies the operating serial clock (SCLK), chip select (CSN) and serial input data (SI) which is sampled on the rising edge of SCLK to KSZ8851SNL device. Serial output data (SO) is driven by KSZ8851SNL on the rising edge of SCLK to external SPI master device. The falling edge of CSN starts the SPI operation and the rising edge of CSN ends the SPI operation. The SCLK stays low when SPI operation is idle. Figure 2 shows the SPI interface connection for KSZ8851SNL.

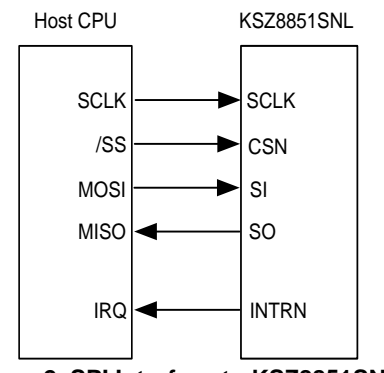

Figure 2. SPI Interface to KSZ8851SNL

### 2.1 SPI Master Controller Configuration

The SPI master initialization routine must configure SPI master controller with following modes required by KSZ8851SNL:

- $\sqrt{8}$  bits per SPI data transfers if possible.
- $\sqrt{}$  Data are transferred with the MSB first.
- $\sqrt{}$  SPI serial clock (SCLK) KSZ8851SNL can handle up to 50 MHz.
- $\sqrt{10}$  Chip select (CSN) must remain active low during each SPI operation cycle.
- $\sqrt{}$  Uses SPI mode 0 (CPOL=0, CPHA=0) as Figure 2-1.
  - Clock Polarity (CPOL=0) define SCLK active state is at logic level high.
  - Clock Phase (CPHA=0) define data starts on the leading edge of SCLK (from low to high transition)

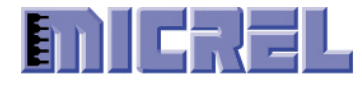

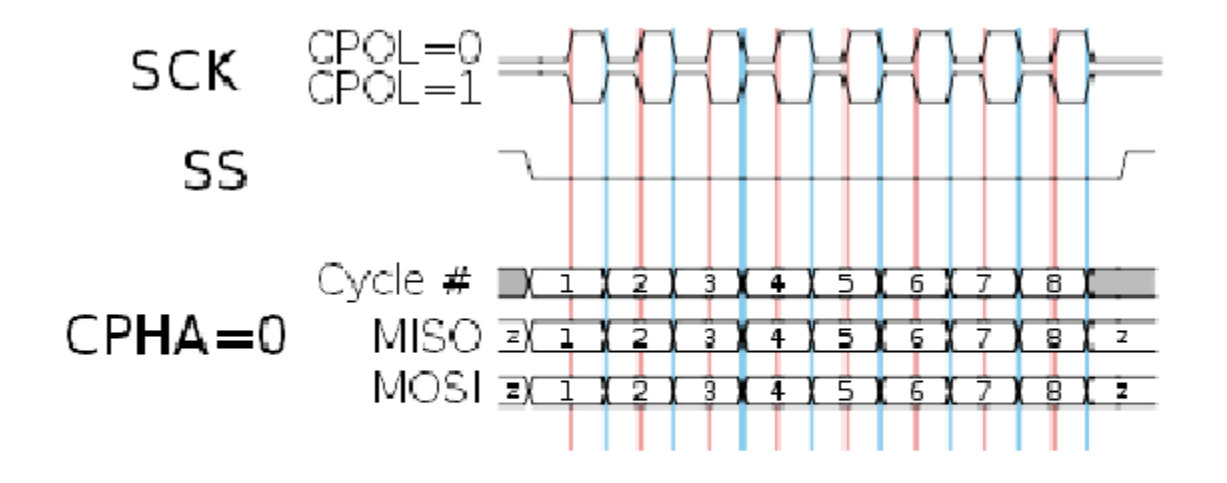

Figure 2-1. SPI Mode 0 Timing Diagram.

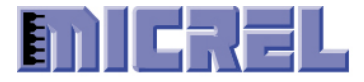

### 2.2 Register Access

To access KSZ8851SNL registers, it always requires two phases, command phase (CMD) and data phase (DATA) to complete the SPI cycle.

- Command phase includes two bytes consisting of 'opcode', 'byte enable', and 'register address'.
- Data phase can be 1, 2, or 4 bytes long specified in command phase 'byte enable' to access specified byte location in the internal 32-bit boundary of registers.
- The 'register address' field in the command phase consists of only A[7:2] to access register location in DWORD boundary.

| SPI<br>Operation |        | Command      | Phase        | Data Phase (DATA) |      |      |    |                         |                                        |
|------------------|--------|--------------|--------------|-------------------|------|------|----|-------------------------|----------------------------------------|
|                  |        | Byte 0 [7:0] | Byte 1 [7:0] |                   |      |      |    | (from SO or to SI pins) |                                        |
| - Pointeri       | Opcode | Byte enable  | Regis        | ster Address      | Don' | t ca | re | bits                    | (                                      |
| Register Read    | 0 0    | B3 B2 B1 B0  | A7 A6        | A5 A4 A3 A2       | х    | X    | Х  | х                       | 1 to 4 Bytes<br>(read data on SO pin)  |
| Register Write   | 0 1    | B3 B2 B1 B0  | A7 A6        | A5 A4 A3 A2       | х    | X    | х  | Х                       | 1 to 4 Bytes<br>(write data on SI pin) |

#### Table 2-2. SPI Operation for Registers Access

- The 'byte enable' field in the command phase B[3:0] specifies the bytes to be accessed. When B0 is '1', SPI master controller will access LSB byte from KSZ8851SNL register. When B3 is '1', SPI master control will access MSB byte from KSZ8851SNL register. The program can specify to read a byte, a word, or a long word at a time.
  - (1). to read a BYTE at a time:

| A1 | A0 | <b>B3</b> | <b>B2</b> | <b>B1</b> | <b>B0</b> |
|----|----|-----------|-----------|-----------|-----------|
| 0  | 0  | 0         | 0         | 0         | 1         |
| 0  | 1  | 0         | 0         | 1         | 0         |
| 1  | 0  | 0         | 1         | 0         | 0         |
| 1  | 1  | 1         | 0         | 0         | 0         |

(2). to read a WORD at a time:

| A1 | A0 | <b>B3</b> | <b>B2</b> | <b>B1</b> | <b>B0</b> |
|----|----|-----------|-----------|-----------|-----------|
| 0  | 0  | 0         | 0         | 1         | 1         |
| 1  | 0  | 1         | 1         | 0         | 0         |

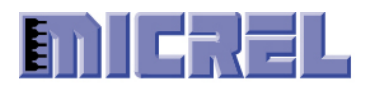

(3). to read a DWORD at a time:

| A1 | <b>A</b> 0 | <b>B3</b> | <b>B2</b> | <b>B1</b> | <b>B0</b> |
|----|------------|-----------|-----------|-----------|-----------|
| 0  | 0          | 1         | 1         | 1         | 1         |

- While data is transferred in the MSB first mode in the SPI cycle, byte0 is the first byte to appear and the byte 3 is the last byte for the data phase.
- ♦ Chip select (CSN) must remain active low during each SPI register read or write cycle.
- Number of SCLK for register access as following: Register BYTE access: CMD(16bits) + DATA(8bits) Register WORD access: CMD(16bits) + DATA(16bits) Register DWORD access: CMD(16bits) + DATA(32bits)

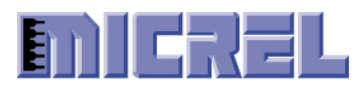

### 2.2.1 Register Reading Examples

In this section, examples show how KS8851SNL driver (SPI master) reads KSZ8851SNL (SPI slave) registers using 8 bit SPI data transfer.

|          |           | -        | 0          |                                  |
|----------|-----------|----------|------------|----------------------------------|
| Steps    | Operation | Pin Name | Value      | Description                      |
| Sequence |           |          |            |                                  |
| 1        | Set       | CSN      | Activate   | Starting SPI operation.          |
| 2        | Write     | SI       | 0x0F       | CMD Byte 0 (B [1:0] is enabled). |
| 3        | Write     | SI       | 0x00       | CMD Byte 1.                      |
| 4        | Read      | SO       | 0x72       | DATA Byte 0.                     |
| 5        | Read      | SO       | 0x88       | DATA Byte 1.                     |
| 6        | Set       | CSN      | Deactivate | Stop SPI operation.              |

Example 1: read 2-byte from register 0xC0 – read chip ID.

| Erromala 2.   | mand 1 hereta | fuere un ciator | . 010          |     | addmaaa | l      |
|---------------|---------------|-----------------|----------------|-----|---------|--------|
| Example Z     | read 4-byle   | from register   | · Ux IU – read | NAL | address | vame   |
| L'Additpic 2. | 1000 10,00    | 110III ICGIDICI | UNIO ICUU      |     | aaarobb | varae. |

| Steps    | Operation | Pin Name | Value      | Description                      |
|----------|-----------|----------|------------|----------------------------------|
| Sequence | _         |          |            |                                  |
| 1        | Set       | CSN      | Activate   | Starting SPI operation.          |
| 2        | Write     | SI       | 0x3C       | CMD Byte 0 (B [3:0] is enabled). |
| 3        | Write     | SI       | 0x40       | CMD Byte 1.                      |
| 4        | Read      | SO       | 0x11       | DATA Byte 0.                     |
| 5        | Read      | SO       | 0x95       | DATA Byte 1.                     |
| 6        | Read      | SO       | 0x86       | DATA Byte 2.                     |
| 7        | Read      | SO       | 0xA1       | DATA Byte 3.                     |
| 8        | Set       | CSN      | Deactivate | Stop SPI operation.              |

#### Example 3: read 1-byte from register 0x10.

| Steps    | Operation | Pin Name | Value    | Description                    |
|----------|-----------|----------|----------|--------------------------------|
| Sequence | _         |          |          |                                |
| 1        | Set       | CSN      | Activate | Starting SPI operation.        |
|          |           |          |          |                                |
| 2        | Write     | SI       | 0x04     | CMD Byte 0 (B [0] is enabled). |
|          |           |          |          |                                |
| 3        | Write     | SI       | 0x40     | CMD Byte 1.                    |
|          |           |          |          |                                |
| 4        | Read      | SO       | 0x11     | DATA Byte 0.                   |

Confidential Information

2180 Fortune Drive, San Jose CA95131, USA• (408)944-0800 • http://www.micrel.com

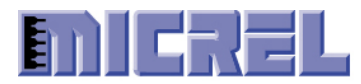

| 5 | Set | CSN | Deactivate | Stop SPI operation. |
|---|-----|-----|------------|---------------------|

#### Example 4: read 1-byte from register 0x11.

| ^        |             |          | Ŭ          |                                 |
|----------|-------------|----------|------------|---------------------------------|
| Steps    | Operation   | Pin Name | Value      | Description                     |
| 0        | - I · · · · |          |            | I I I                           |
| Sequence |             |          |            |                                 |
| 1        | Set         | CSN      | Activate   | Starting SPI operation          |
| 1        | 500         | CDIV     | 1 Iou valo | Starting 511 operation.         |
|          |             |          |            |                                 |
| 2        | Write       | SI       | 0v08       | CMD Pute $0$ (P [1] is anabled) |
| 2        | wille       | 51       | 0x00       | CMD Byte 0 (B [1] is enabled).  |
|          |             |          |            |                                 |
| -        |             |          | 0.40       |                                 |
| 3        | Write       | SI       | 0x40       | CMD Byte 1.                     |
|          |             |          |            | 5                               |
|          |             |          |            |                                 |
| 4        | Read        | SO       | 0x95       | DATA Byte 0                     |
| -        |             | ~ -      |            | Diffinit byte of                |
|          |             |          |            |                                 |
| 5        | Set         | CSN      | Deactivate | Stop SPI operation              |
| 5        | 500         | CDIV     | Deactivate | Stop St Toperation.             |
|          |             |          |            |                                 |

#### Example 5: read 1-byte from register 0x12.

|          |           |          | 8          |                                |
|----------|-----------|----------|------------|--------------------------------|
| Steps    | Operation | Pin Name | Value      | Description                    |
| Sequence |           |          |            |                                |
| 1        | Set       | CSN      | Activate   | Starting SPI operation.        |
|          |           |          |            |                                |
| 2        | Write     | SI       | 0x10       | CMD Byte 0 (B [2] is enabled). |
|          |           |          |            |                                |
| 3        | Write     | SI       | 0x40       | CMD Byte 1.                    |
|          |           |          |            |                                |
| 4        | Read      | SO       | 0x86       | DATA Byte 0.                   |
|          |           |          |            |                                |
| 5        | Set       | CSN      | Deactivate | Stop SPI operation.            |
|          |           |          |            |                                |

#### Example 6: read 1-byte from register 0x13.

| Steps | Operation | Pin Name | Value      | Description                    |
|-------|-----------|----------|------------|--------------------------------|
| 1     | Set       | CSN      | Activate   | Starting SPI operation.        |
| 2     | Write     | SI       | 0x20       | CMD Byte 0 (B [3] is enabled). |
| 3     | Write     | SI       | 0x40       | CMD Byte 1.                    |
| 4     | Read      | SO       | 0xA1       | DATA Byte 0.                   |
| 5     | Set       | CSN      | Deactivate | Stop SPI operation.            |

### 2.2.2 Register Writing Examples

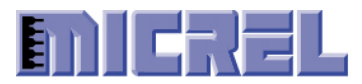

In this section, examples show how KS8851SNL driver (SPI master) write value to the KSZ8851SNL (SPI slave) registers using 8 bit SPI data transfer.

| Steps    | Operation | Pin Name | Value      | Description                      |
|----------|-----------|----------|------------|----------------------------------|
| Sequence | _         |          |            |                                  |
| 1        | Set       | CSN      | Activate   | Starting SPI operation.          |
|          |           |          |            |                                  |
| 2        | Write     | SI       | 0x4C       | CMD Byte 0 (B [1:0] is enabled). |
|          |           |          |            |                                  |
| 3        | Write     | SI       | 0x40       | CMD Byte 1.                      |
|          |           |          |            |                                  |
| 4        | Write     | SI       | 0x34       | DATA Byte 0.                     |
| 5        | Write     | SI       | 0x12       | DATA Byte 1.                     |
|          |           |          |            |                                  |
| 6        | Set       | CSN      | Deactivate | Stop SPI operation.              |

Example 1: write 2-byte value (0x1234) to register 0x10.

#### Example 2: write 2-byte value (0x5678) to register 0x12.

|          | 0         | D' M     | 17.1       |                                  |
|----------|-----------|----------|------------|----------------------------------|
| Steps    | Operation | Pin Name | Value      | Description                      |
| Sequence |           |          |            |                                  |
| 1        | Set       | CSN      | Activate   | Starting SPI operation.          |
| 2        | Write     | SI       | 0x70       | CMD Byte 0 (B [3:2] is enabled). |
| 3        | Write     | SI       | 0x40       | CMD Byte 1.                      |
| 4        | Write     | SI       | 0x78       | DATA Byte 0.                     |
| 5        | Write     | SI       | 0x56       | DATA Byte 1.                     |
| 6        | Set       | CSN      | Deactivate | Stop SPI operation.              |

#### Example 3: write 1-byte value (0xAB) to register 0x10.

| Steps    | Operation | Pin Name | Value      | Description                    |
|----------|-----------|----------|------------|--------------------------------|
| Sequence |           |          |            |                                |
| 1        | Set       | CSN      | Activate   | Starting SPI operation.        |
| 2        | Write     | SI       | 0x44       | CMD Byte 0 (B [0] is enabled). |
| 3        | Write     | SI       | 0x40       | CMD Byte 1.                    |
| 4        | Write     | SI       | 0xAB       | DATA Byte 0.                   |
| 5        | Set       | CSN      | Deactivate | Stop SPI operation.            |

Example 4: write 1-byte value (0xCD) to register 0x11.

Confidential Information 2180 Fortune Drive, San Jose CA95131, USA• (408)944-0800 • <u>http://www.micrel.com</u> - Page 11 -© 2012 Micrel Semiconductor

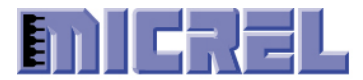

| Steps | Operation | Pin Name | Value      | Description                    |
|-------|-----------|----------|------------|--------------------------------|
| 1     | Set       | CSN      | Activate   | Starting SPI operation         |
| 1     | 500       | CDIT     | Tiettvite  |                                |
| 2     | Write     | SI       | 0x48       | CMD Byte 0 (B [1] is enabled). |
|       |           |          |            |                                |
| 3     | Write     | SI       | 0x40       | CMD Byte 1.                    |
|       |           |          |            |                                |
| 4     | Write     | SI       | 0xCD       | DATA Byte 0.                   |
| 5     | Set       | CSN      | Deactivate | Stop SPI operation.            |

#### Example 5: write 1-byte value (0xEF) to register 0x12.

| Steps    | Operation | Pin Name | Value      | Description                    |
|----------|-----------|----------|------------|--------------------------------|
| Sequence |           |          |            |                                |
| 1        | Set       | CSN      | Activate   | Starting SPI operation.        |
| 2        | Write     | SI       | 0x50       | CMD Byte 0 (B [2] is enabled). |
| 3        | Write     | SI       | 0x40       | CMD Byte 1.                    |
| 4        | Write     | SI       | 0xEF       | DATA Byte 0.                   |
| 5        | Set       | CSN      | Deactivate | Stop SPI operation.            |

#### Example 6: write 1-byte value (0x56) to register 0x13.

| Steps    | Operation | Pin Name | Value      | Description                    |
|----------|-----------|----------|------------|--------------------------------|
| Sequence | -         |          |            |                                |
| 1        | Set       | CSN      | Activate   | Starting SPI operation.        |
| 2        | Write     | SI       | 0x60       | CMD Byte 0 (B [3] is enabled). |
| 3        | Write     | SI       | 0x40       | CMD Byte 1.                    |
| 4        | Write     | SI       | 0x56       | DATA Byte 0.                   |
| 5        | Set       | CSN      | Deactivate | Stop SPI operation.            |

#### Example 7: write 4-byte value (0x12345678) to register 0x38.

| Steps    | Operation | Pin Name | Value    | Description                      |
|----------|-----------|----------|----------|----------------------------------|
| Sequence | _         |          |          |                                  |
| 1        | Set       | CSN      | Activate | Starting SPI operation.          |
| 2        | Write     | SI       | 0x7C     | CMD Byte 0 (B [3:0] is enabled). |
| 3        | Write     | SI       | 0xE0     | CMD Byte 1.                      |
| 4        | Write     | SI       | 0x78     | DATA Byte 0.                     |

Confidential Information

2180 Fortune Drive, San Jose CA95131, USA• (408)944-0800 • http://www.micrel.com

- Page 12 -© 2012 Micrel Semiconductor

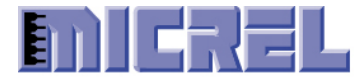

| 5 | Write | SI  | 0x56       | DATA Byte 1.        |
|---|-------|-----|------------|---------------------|
| 6 | Write | SI  | 0x34       | DATA Byte 2.        |
| 7 | Write | SI  | 0x12       | DATA Byte 3.        |
| 8 | Set   | CSN | Deactivate | Stop SPI operation. |

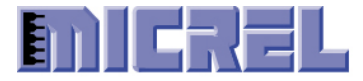

### 2.3 QMU Access Examples

To access KSZ8851SNL QMU, it always requires two phases in SPI cycle - command phase (CMD) and data phase (DATA).

- Command phase is one bytes long including only 'opcode'.
- Data phase is limited up to 6Kbytes for TXQ access, or 12Kbytes for RXQ access.
- "TXQ Write" CMD is required for each frame writing to TXQ if SPI master controller could finish writing the complete frame in one SPI cycle.
- "TXQ Write" CMD is need for each data burst writing to TXQ if SPI master controller could not finish writing the complete frame in one SPI cycle.
- "RXQ Read" CMD is needed for each frame reading from RXQ if SPI master controller could read a single frame data in one SPI CSN activate.
- "RXQ Read" CMD is need for each data reading burst from RXQ if SPI master controller could not finish reading the complete frame in one SPI cycle.
- Number of DATA bytes writing to TXQ must be in DWORD alignment.
- Number of DATA bytes reading from RXQ must be in DWORD alignment.
- The Start DMA Access, bit 3 in RXQCR register, must set to '1' before "RXQ Read" CMD or "TXQ Write" CMD (before CSN activation). And clear to '0' after "RXQ Read" CMD or "TXQ Write" CMD cycle finishes (after CSN deactivate).
- Chip select (CSN) must remain active low during each SPI RXQ read or TXQ write cycle.
- Number of SCLK for register access as following: Write frame to TXQ: CMD(8bits) + Frame Header(32bits) + Frame Data(8bits\*N) Read frame from RXQ: CMD(8bits) + Dummy(32bits) + Frame Status(32bits) + Frame Data(8bits\*N)

|                        | Command Pha | ase(CMD) (to SI pin) | Data Phase (DATA)<br>(from SO or to SI pins) |
|------------------------|-------------|----------------------|----------------------------------------------|
| SPI Operation          | Ву          | te 0 [7:0]           |                                              |
|                        | Opcode      | Don't care bits      |                                              |
| RXQ Read<br>(12 KByte) | 1 0         | x x x x x x x        | 1 to 12 KBytes<br>(Reading data on SO pin)   |
| TXQ Write<br>(6 KByte) | 1 1         | x x x x x x x        | 1 to 6 KBytes<br>(Writing data on SI pin)    |

Table 2-3. SPI Operation for TXQ/RXQ QMU Access

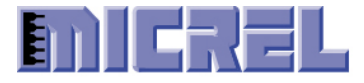

## 2.3.1 Writing To TXQ Example 1

In this section, an example shows how KS8851SNL driver (SPI master) writes a **61 byte** frame data in **one SPI transaction cycle** to KSZ8851SNL (SPI slave) TXQ by using 8 bit SPI data transfers.

The Start DMA Access, bit 3 of RXQCR register, is set to '1' before "TXQ Write" CMD (before CSN activate). And it is cleared to '0' after "TXQ Write" CMD (after CSN deactivate).

| Steps<br>Sequence | Operation | Pin Name | Value      | Description                                                                                     |
|-------------------|-----------|----------|------------|-------------------------------------------------------------------------------------------------|
| 1                 | Set       | CSN      | Activate   | Starting SPI operation.                                                                         |
| 2                 | Write     | SI       | 0xC0       | TXQ Write CMD.                                                                                  |
| 3                 | Write     | SI       | 0x00       | Frame header 'Control Word'.                                                                    |
| 4                 | Write     | SI       | 0x80       |                                                                                                 |
| 5                 | Write     | SI       | 0x3D       | Frame header 'Byte Count' is 61 bytes.                                                          |
| 6                 | Write     | SI       | 0x00       |                                                                                                 |
| 7                 | Write     | SI       | 0xFF       | Frame byte 1 (first byte of frame packet)                                                       |
| 8                 | Write     | SI       | 0xFF       | Frame byte 2.                                                                                   |
| 9                 |           |          |            | Frame byte 3 – byte 60.                                                                         |
| 68                | Write     | SI       | 0x31       | Frame byte 61 (last byte of frame packet)                                                       |
| 69                | Write     | SI       | Dummy data | Dummy write byte 62-64 to make number of DATA<br>bytes write to TXO must be in DWORD alignment. |
| 70                | Write     | SI       | Dummy data |                                                                                                 |
| 71                | Write     | SI       | Dummy data |                                                                                                 |
| 72                | Set       | CSN      | Deactivate | Stop SPI operation.                                                                             |

## 2.3.2 Reading From RXQ Example 1

In this section, an example shows how KS8851SNL driver (SPI master) read a **65 byte** (including CRC) frame from KSZ8851SNL (SPI slave) RXQ by using 8 bit SPI data transfers assuming SPI master controller could read a single frame data in **one SPI transaction cycle.** 

Assuming that 'RX IP Header Two-Byte Offset Enable', bit 9 of RXQCR register is set to '1', there will be two extra bytes count that is included in the frame header 'Byte Count'.

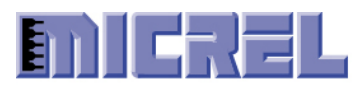

The Start DMA Access ,bit 3 of RXQCR register, is set to '1' before "RXQ Read" CMD (before CSN activate). And it is cleared to '0' after "RXQ Read" CMD (after CSN deactivate).

| Steps<br>Sequence | Operation | Pin Name | Value      | Description                                                                                              |
|-------------------|-----------|----------|------------|----------------------------------------------------------------------------------------------------|
| 1                 | Set       | CSN      | Activate   | Starting SPI operation.                                                                                  |
| 2                 | Write     | SI       | 0x80       | RXQ Read CMD.                                                                                            |
| 3                 | Read      | SO       | Dummy      | Read out dummy 4 bytes.                                                                                  |
| 4                 | Read      | SO       | Dummy      |                                                                                                    |
| 5                 | Read      | SO       | Dummy      |                                                                                                    |
| 6                 | Read      | SO       | Dummy      |                                                                                                    |
| 7                 | Read      | SO       | 0xC8       | Frame header 'Status Word'.                                                                              |
| 8                 | Read      | SO       | 0x81       |                                                                                                    |
| 9                 | Read      | SO       | 0x43       | Frame header 'Byte Count' is 67 bytes, which is 2 bytes of dummy data (due to 'IP Header Two-Byte Offset |
| 10                | Read      | SO       | 0x00       | Enable') + 61 bytes of frame data + 4 bytes of CRC.                                                      |
| 11                | Read      | SO       | Dummy      | Read out dummy 2 bytes due to 'IP Header Two-Byte                                                        |
| 12                | Read      | SO       | Dummy      | Onset Endole .                                                                                           |
| 13                | Read      | SO       | 0xFF       | Frame byte 1 (first byte of frame packet)                                                                |
| 14                | Read      | SO       | 0xFF       | Frame byte 2.                                                                                            |
| 15                |           | 1        |            | Frame byte 3 – byte 60.                                                                                  |
| 68                | Read      | SO       | 0x31       | Frame byte 61 (last byte of frame packet)                                                                |
| 69                | Read      | SO       | 0x59       | Frame CRC                                                                                                |
| 70                | Read      | SO       | 0xAE       |                                                                                                    |
| 71                | Read      | SO       | 0x5C       |                                                                                                    |
| 72                | Read      | SO       | 0x38       |                                                                                                    |
| 73                | Read      | SO       | Dummy data | Dummy read 66-68 to make number of DATA bytes read<br>from RXO must be in DWORD alignment.               |
| 74                | Read      | SO       | Dummy data |                                                                                                    |
| 75                | Read      | SO       | Dummy data |                                                                                                    |
| 76                | Set       | CSN      | Deactivate | Stop SPI operation.                                                                                      |

Confidential Information 2180 Fortune Drive, San Jose CA95131, USA• (408)944-0800 • <u>http://www.micrel.com</u> - Page 16 -© 2012 Micrel Semiconductor

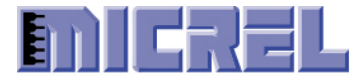

### 2.3.3 Writing To TXQ Example 2

In this section, an example shows how KS8851SNL driver (SPI master) writes a **61 byte** frame data to KSZ8851SNL (SPI slave) TXQ by using 8 bit SPI data transfers, assuming SPI master controller writes **4-byte data per SPI transaction cycle.** 

The Start DMA Access, bit 3 of RXQCR register, is set to '1' before step 1. And it is cleared to '0' after step 22.

| Steps<br>Sequence | Operation | Pin Name | Value      | Description                                                                                    |  |
|-------------------|-----------|----------|------------|------------------------------------------------------------------------------------------------|--|
| 1                 | Set       | CSN      | Activate   | Starting SPI operation.                                                                        |  |
| 2                 | Write     | SI       | 0xC0       | TXQ Write CMD.                                                                                 |  |
| 3                 | Write     | SI       | 0x00       | Frame header 'Control Word'.                                                                   |  |
| 4                 | Write     | SI       | 0x80       |                                                                                                |  |
| 5                 | Write     | SI       | 0x3D       | Frame header 'Byte Count' is 61 bytes.                                                         |  |
| 6                 | Write     | SI       | 0x00       |                                                                                                |  |
| 7                 | Set       | CSN      | Deactivate | Stop SPI operation.                                                                            |  |
| 8                 | Set       | CSN      | Activate   | Starting SPI operation.                                                                        |  |
| 9                 | Write     | SI       | 0xC0       | TXQ Write CMD.                                                                                 |  |
| 10                | Write     | SI       | 0xFF       | Frame byte 1 (first byte of frame packet)                                                      |  |
| 11                | Write     | SI       | 0xFF       | Frame byte 2.                                                                                  |  |
| 12                | Write     | SI       | 0xFF       | Frame byte 3.                                                                                  |  |
| 13                | Write     | SI       | 0xFF       | Frame byte 4.                                                                                  |  |
| 14                | Set       | CSN      | Deactivate | Stop SPI operation.                                                                            |  |
| 15                |           | l        | 1          | Repeat for the reset of Frame data.                                                            |  |
| 16                | Set       | CSN      | Activate   | Starting SPI operation.                                                                        |  |
| 17                | Write     | SI       | 0xC0       | TXQ Write CMD.                                                                                 |  |
| 18                | Write     | SI       | 0x31       | Frame byte 61 (last byte of frame packet)                                                      |  |
| 19                | Write     | SI       | Dummy data | Dummy write byte 62-64 to make number of DATA<br>bytes write to TXO must be in DWORD alignment |  |
| 20                | Write     | SI       | Dummy data | bytes write to TXQ must be in DWOKD alignment.                                                 |  |

Confidential Information 2180 Fortune Drive, San Jose CA95131, USA• (408)944-0800 • <u>http://www.micrel.com</u> - Page 17 -© 2012 Micrel Semiconductor

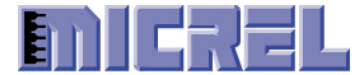

| 21 | Write | SI  | Dummy data |                     |
|----|-------|-----|------------|---------------------|
| 22 | Set   | CSN | Deactivate | Stop SPI operation. |

### 2.3.4 Reading From RXQ Example 2

In this section, an example shows how KS8851SNL driver (SPI master) read a **65 byte** (including CRC) frame from KSZ8851SNL (SPI slave) RXQ by using 8 bit SPI data transfers, assuming SPI master controller reads **4-byte data per SPI transaction cycle.** 

Assuming that 'RX IP Header Two-Byte Offset Enable', bit 9 of RXQCR register is set to '1', there will be two extra bytes count that is included in the frame header 'Byte Count'.

The Start DMA Access, bit 3 of RXQCR register, is set to '1' before step 1. And it is cleared to '0' after step 29.

| Steps    | Operation | Pin Name | Value      | Description                                                                                                 |
|----------|-----------|----------|------------|----------------------------------------------------------------------------------------------------|
| Sequence | S - 4     | CON      | A _4:      |                                                                                                    |
| 1        | Set       | CSN      | Activate   | Starting SPI operation.                                                                                     |
| 2        | Write     | SI       | 0x80       | RXQ Read CMD.                                                                                               |
| 3        | Read      | SO       | Dummy      | Read out dummy 4 bytes.                                                                                     |
| 4        | Read      | SO       | Dummy      |                                                                                                    |
| 5        | Read      | SO       | Dummy      |                                                                                                    |
| 6        | Read      | SO       | Dummy      |                                                                                                    |
| 7        | Set       | CSN      | Deactivate | Stop SPI operation.                                                                                         |
| 8        | Set       | CSN      | Activate   | Starting SPI operation.                                                                                     |
| 9        | Write     | SI       | 0x80       | RXQ Read CMD.                                                                                               |
| 10       | Read      | SO       | 0xC8       | Frame header 'Status Word'.                                                                                 |
| 11       | Read      | SO       | 0x81       |                                                                                                    |
| 12       | Read      | SO       | 0x43       | Frame header 'Byte Count' is 67 bytes, which is 2 bytes<br>of dummy data (due to 'IP Header Two-Byte Offset |
| 13       | Read      | SO       | 0x00       | Enable') + 61 bytes of frame data + 4 bytes of CRC.                                                         |
| 14       | Set       | CSN      | Deactivate | Stop SPI operation.                                                                                         |
| 15       | Set       | CSN      | Activate   | Starting SPI operation.                                                                                     |
| 16       | Write     | SI       | 0x80       | RXQ Read CMD.                                                                                               |

Confidential Information

2180 Fortune Drive, San Jose CA95131, USA• (408)944-0800 • http://www.micrel.com

- Page 18 -© 2012 Micrel Semiconductor

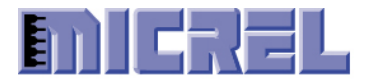

## Micrel KSZ8851SNL Step-by-Step Programmer's Guide

| 17 | Read  | SO  | Dummy      | Read out dummy 2 bytes due to 'IP Header Two-Byte Offset Enable'.                          |
|----|-------|-----|------------|--------------------------------------------------------------------------------------------|
| 18 | Read  | SO  | Dummy      |                                                                                            |
| 19 | Read  | SO  | 0xFF       | Frame byte 1 (first byte of frame packet)                                                  |
| 20 | Read  | SO  | 0xFF       | Frame byte 2.                                                                              |
| 21 | Set   | CSN | Deactivate | Stop SPI operation.                                                                        |
| 22 |       |     |            | Repeat for the reset of Frame data.                                                        |
| 23 | Set   | CSN | Activate   | Starting SPI operation.                                                                    |
| 24 | Write | SI  | 0x80       | RXQ Read CMD.                                                                              |
| 25 | Read  | SO  | 0x38       | Last byte of frame CRC                                                                     |
| 26 | Read  | SO  | Dummy data | Dummy read 66-68 to make number of DATA bytes read<br>from RXO must be in DWORD alignment. |
| 27 | Read  | SO  | Dummy data |                                                                                            |
| 28 | Read  | SO  | Dummy data |                                                                                            |
| 29 | Set   | CSN | Deactivate | Stop SPI operation.                                                                        |

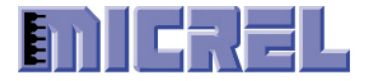

## 3 KSZ8851SNL Initialization Steps

| Steps    | Read\write | Register Name[bit] | Value    | Description                                                   |
|----------|------------|--------------------|----------|---------------------------------------------------------------|
| Sequence |            |                    | 0.00-0   |                                                               |
| 1        | Read       | CIDER [15-0]       | 0x8872   | Read the device chip ID, make sure it is correct ID 0x8872;   |
|          |            | onset 0xC0         |          | otherwise there are some errors on the nost bus interface.    |
| 2        | Write      | MARI [15-0]        | Ox89AB   | Write OMU MAC address (low) MAC address is generally          |
| 2        | wille      | Offset 0x10        | 0.007111 | expressed in the form of 01:23:45:67:89:AB. (we use this MAC  |
|          |            |                    |          | as an example).                                               |
|          |            |                    |          |                                                               |
| 3        | Write      | MARM[15-0]         | 0x4567   | Write QMU MAC address (Medium). MAC address is                |
|          |            | Offset 0x12        |          | generally expressed in the form of 01:23:45:67:89:AB. (we use |
|          |            |                    |          | this MAC as an example).                                      |
|          |            |                    |          |                                                               |
| 4        | Write      | MARH[15-0]         | 0x0123   | Write QMU MAC address (High). MAC address is generally        |
|          |            | Ullset 0x14        |          | expressed in the form of 01:25:45:67:89:AB. (we use this MAC  |
|          |            |                    |          | as an example).                                               |
| 5        | Write      | TXFDPR [15-0]      | 0x4000   | Enable OMU Transmit Frame Data Pointer Auto                   |
| -        |            | Offset 0x84        |          | Increment                                                     |
|          |            |                    |          |                                                               |
| 6        | Write      | TXCR [15-0]        | 0x00EE   | Enable QMU Transmit flow control / Transmit padding /         |
|          |            | Offset 0x70        |          | Transmit CRC, and IP/TCP/UDP checksum generation.             |
|          |            |                    |          |                                                               |
| 7        | Write      | RXFDPR[15-0]       | 0x4000   | Enable QMU Receive Frame Data Pointer Auto                    |
|          |            | Offset 0x86        |          | Increment.                                                    |
|          |            |                    |          |                                                               |
| 8        | Write      | RXFCTR[15-0]       | 0x0001   | Configure Receive Frame Threshold for one frame.              |
|          |            | Offset 0x9C        |          |                                                               |
| 9        | Write      | RXCR1 [15-0]       | 0v7CE0   | Enable OMU Pacaina flow control / Pacaina all broadcast       |
| ,        | white      | Offset 0x74        | 0A/CL0   | frames (Pageive unicest frames, and IP/TCP/UDP                |
|          |            | onset on i         |          | checksum verification etc.                                    |
|          |            |                    |          | checksum vermeation etc.                                      |
| 10       | Write      | RXCR2 [15-0]       | 0x009C   | Enable OMU Receive UDP Lite frame checksum                    |
|          |            | Offset 0x76        |          | verification UDP Lite frame checksum generation               |
|          |            |                    |          | IPv//IPv6 IIDP fragment frame pass IPv//IPv6 IIDP             |
|          |            |                    |          | LIDP checksum field is zero pass, and single frame data       |
|          |            |                    |          | burst if SPI master controller could read a single frame      |
|          |            |                    |          | data in one SPI CSN activate <sup>1</sup>                     |
|          |            |                    |          | data in one SFT CSIV activate.                                |
| 11       | Write      | RXOCR[15-0]        | 0x0230   | Enable OMU Receive IP Header Two-Ryte Offset                  |
|          |            | Offset 0x82        |          | /Receive Frame Count Threshold/RXO Auto-Dequeue               |
|          |            |                    |          | frame                                                         |
|          |            |                    |          | 114110.                                                       |
| 12       | Write      | OBCR[5-3]]         |          | Adjusts SPI Data Output (SO) Delay according to SPI           |
|          |            | Offset 0x20        |          | master controller configuration.                              |
|          |            |                    |          |                                                               |

<sup>&</sup>lt;sup>1</sup> If SPI master controller could not read a single frame data in one SPI operation cycle, e.g. only could read 4 bytes data per SPI transaction cycle, then set RXCR2 bit 7-5 to '0'.

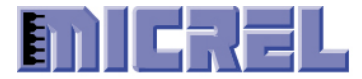

| 13.1 | Write | P1CR[5]<br>Offset 0xF6,<br>bit 5   | 0      | Force link in half duplex if auto-negotiation is failed (e.g. KSZ8851 is connected to the Hub).                             |
|------|-------|------------------------------------|--------|----------------------------------------------------------------------------------------------------|
| 13   | Write | P1CR[13]<br>Offset 0xF6,<br>bit 13 | 1      | Restart Port 1 auto-negotiation.                                                                                            |
| 14.1 | Write | FCLWR[15-0]<br>Offset 0xB0,        | 0x0600 | Configure Low Watermark to 6KByte available buffer space out of 12KByte.                                                    |
| 14.2 | Write | FCHWR[15-0]<br>Offset 0xB2,        | 0x0400 | Configure High Watermark to 4KByte available buffer space out of 12KByte.                                                   |
| 14   | Write | ISR [15-0]<br>0ffset 0x92,         | 0xFFFF | Clear the interrupts status.                                                                                                |
| 15   | Write | IER [15-0]<br>0ffset 0x90,         | 0xE000 | Enable Link Change\Transmit\Receive if your host processor can handle the interrupt, otherwise do not need to do this step. |
| 16   | Write | TXCR [0]<br>0ffset 0x70,<br>bit 0  | 1      | Enable QMU Transmit.                                                                                                    |
| 17   | Write | RXCR1 [0]<br>0ffset 0x74,<br>bit 0 | 1      | Enable QMU Receive.                                                                                                    |

## 3.1 KSZ8851 Additional Receive Initialization Steps

To minimize the host CPU interrupt overhead, KS8851 also supports to generate only one receive interrupt after device RXQ receives multiple frames. In order to configure this interrupt scheme, the following addition receive initialization steps are needed.

| Steps<br>Sequence | Read\write | Register Name[bit]          | Value  | Description                                                                                                    |
|-------------------|------------|-----------------------------|--------|----------------------------------------------------------------------------------------------------|
| 8                 | Write      | RXFCTR[15-0]<br>0ffset 0x9C | 0x0004 | Configure Receive Frame Threshold for multiplex frames, e.g. four frames.                                                                                                    |
| 8.1               | Write      | RXDTTR[15-0]<br>0ffset 0x8C | 0x03E8 | Configure Receive Duration Threshold, e.g. 1ms.<br>Device will still generate receive interrupt if RXQ only<br>received one frame, but device timer already exceeds the<br>threshold set in this register. |
| 11                | Write      | RXQCR[15-0]<br>Offset 0x82  | 0x02B0 | Enable QMU Receive IP Header Two-Byte Offset<br>/Receive Frame Count Threshold/ Receive Duration<br>Timer Threshold /RXQ Auto-Dequeue frame.                                                               |

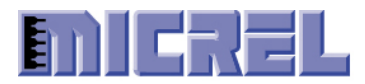

## 4 KSZ8851SNL Transmit Steps

The host transmit driver must write each frame data to align with double word boundary at end. For example, the driver has to write up to 68 bytes if transmit frame size is 65 bytes.

| Steps<br>Sequence | Read\write                                                                                      | Register Name[bit]                                                    | Value                     | Description                                      |  |  |  |
|-------------------|-------------------------------------------------------------------------------------------------|-----------------------------------------------------------------------|---------------------------|--------------------------------------------------|--|--|--|
| 0                 | Transmit data frame from the upper layer to KSZ8851 device by a complete packet frame data. For |                                                                       |                           |                                                  |  |  |  |
|                   | every complete packet frame data transmit to KSZ8851, process the following the steps.          |                                                                       |                           |                                                  |  |  |  |
|                   |                                                                                                 |                                                                       |                           |                                                  |  |  |  |
|                   | There are                                                                                       | two variables are needed from the data mainter ( <b>nTyData</b> ). It | om the upper layer to tra | ansmit a data packet frame.                      |  |  |  |
|                   | (1). Packe                                                                                      | l dala pointer ( <b>pixDala</b> ). It<br>lete Ethernet packet data    | points to the nost CPU    | system memory space contains the                 |  |  |  |
|                   | (2). Packet                                                                                     | t length ( <b>txPacketLength</b> ).                                   | The Ethernet packet da    | ata length not includes CRC.                     |  |  |  |
| 1                 | Read                                                                                            | TXMIR [12-0]                                                          | >=                        | Read value from TXMIR to check if QMU            |  |  |  |
|                   |                                                                                                 | Offset 0x78                                                           | (txPacketLength+          | TXQ has enough amount of memory for              |  |  |  |
|                   |                                                                                                 |                                                                       | +4+4)                     | the Ethernet packet data plus 4-byte             |  |  |  |
|                   |                                                                                                 |                                                                       |                           | frame header, plus 4-byte for DWORD              |  |  |  |
|                   |                                                                                                 |                                                                       |                           | (txPacketLength+4+4) if less than                |  |  |  |
|                   |                                                                                                 |                                                                       |                           | (txPacketLength+4+4), Exit.                      |  |  |  |
|                   |                                                                                                 |                                                                       |                           | · · · · · · · · · · · · · · · · · · ·            |  |  |  |
| 2                 | Write                                                                                           | IER [15-0]                                                            | 0000                      | Disable all the device interrupts                |  |  |  |
|                   |                                                                                                 | offset 0x90,                                                          |                           | generation.                                      |  |  |  |
| 3                 | Write                                                                                           | RXOCR[3]                                                              | 1                         | Start <sup>2</sup> OMU DMA transfer operation to |  |  |  |
|                   |                                                                                                 | Offset 0x82                                                           |                           | write frame data from host CPU to the            |  |  |  |
|                   |                                                                                                 | bit 3                                                                 |                           | TxQ.                                             |  |  |  |
| 6                 | XX7 '4                                                                                          |                                                                       | 0.0000                    |                                                  |  |  |  |
| 6                 | write                                                                                           |                                                                       | 0x8000                    | write 1 XIC to the "control word" of the         |  |  |  |
|                   |                                                                                                 |                                                                       |                           | frame neader.                                    |  |  |  |
| 7                 | Write                                                                                           |                                                                       | txPacketLength            | Write <b>txPacketLength</b> to the "byte         |  |  |  |
|                   |                                                                                                 |                                                                       |                           | count" of the frame header.                      |  |  |  |
| 8                 | UINT8 *r                                                                                        | TxData;                                                               |                           | Write frame data pointer by <b>pTxData</b> to    |  |  |  |
|                   | int lend                                                                                        | gthInDWord=((txPacket                                                 | tLength+3)>>2);           | the QMU TXQ in BYTE until finished               |  |  |  |
|                   | int <b>len</b> g                                                                                | gthInByte=(lengthIn                                                   | DWord *4);                | the full packet length ( <b>txPacketLength</b> ) |  |  |  |
|                   |                                                                                                 |                                                                       | in DWORD alignment        |                                                  |  |  |  |
|                   | 'lengthInByte'.                                                                                 |                                                                       |                           |                                                  |  |  |  |
| 9                 | Write                                                                                           |                                                                       | *pTxData++                | Write 1-byte of frame data pointer by            |  |  |  |
|                   |                                                                                                 |                                                                       | _                         | pTxData to the QMU TXQ. Increase                 |  |  |  |
|                   |                                                                                                 |                                                                       |                           | <b>pTxData</b> pointer by 1.                     |  |  |  |
|                   |                                                                                                 |                                                                       |                           |                                                  |  |  |  |

<sup>2</sup> Once QMU DMA transfer operation is started, host must not access to other device registers. Confidential Information 2180 Fortune Drive, San Jose CA95131, USA• (408)944-0800 • <u>http://www.micrel.com</u> - Page 22 -

## © 2012 Micrel Semiconductor

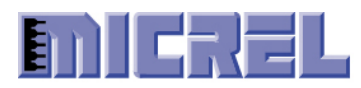

| 10   | length<br>if (len<br>else go | nInByte;<br>gthInByte > 0) g<br>oto Step12; | Subtract <b>lengthInByte</b> by 1. |                                                  |
|------|------------------------------|---------------------------------------------|------------------------------------|--------------------------------------------------|
| 12   | Write                        | RXQCR[3]<br>Offset 0x82<br>bit 3            | 0                                  | Stop QMU DMA transfer operation.                 |
| 12.1 | Write                        | TXQCR[0]<br>Offset 0x80<br>bit 0            | 1                                  | TxQ Manual-Enqueue.                              |
| 13   | Write                        | IER [15-0]<br>0ffset 0x90,                  | 0xE000                             | Enable the device interrupts again. <b>Exit.</b> |

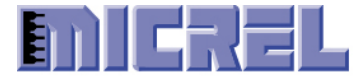

## 5 KSZ8851SNL Receive Steps

There are two methods of receiving frames from QMU RXQ – One frame at a time or multiple frames at a time. The following sections describe receiving steps on these two different methods.

The host receive driver must read each frame data to align with double word boundary at end. For example, the driver has to read up to 68 bytes if received frame size is 65 bytes.

### 5.1 KSZ8851SNL Receive Single Frame per transfer

The driver reads single frame from RXQ per DMA transfer operation.

| Steps    | Read\write                                                                                                    | Register Name[bit]                    | Value                                                                                          | Description                                                                                                    |  |  |
|----------|----------------------------------------------------------------------------------------------------|---------------------------------------|------------------------------------------------------------------------------------------------|----------------------------------------------------------------------------------------------------|--|--|
| Sequence |                                                                                                    |                                       | 1                                                                                              |                                                                                                    |  |  |
| 0        | <ul> <li>There are two methods to receive a complete Ethernet frame from KSZ8851 device to upper layer either as a result of polling or servicing an interrupt.</li> <li>(1). By polling, set a timer routine to periodically execute step 1.</li> <li>(2). By servicing an interrupt, when interrupt occurs, execute step 1.</li> <li>Allocate a system memory space (address by pRxData) which is big enough to hold an Ethernet</li> </ul> |                                       |                                                                                                |                                                                                                    |  |  |
|          | pueket hui                                                                                                    |                                       | e nom Quie laig.                                                                               |                                                                                                    |  |  |
| 1        | Read                                                                                                    | ISR [13]<br>Offset 0x92,<br>bit 13    | 1                                                                                              | Read value from ISR to check if RXIS<br>'Receive Interrupt' is set. If not set, <b>Exit</b> .                                                                 |  |  |
| 2        | Write                                                                                                    | IER [15-0]<br>Offset 0x90,            | 0000                                                                                           | Disable all the device interrupts generation.                                                                                                    |  |  |
| 3        | Write                                                                                                    | ISR [13]<br>Offset 0x92,<br>bit 13    | 1                                                                                              | Acknowledge (clear) RXIS Receive Interrupt bit.                                                                                                    |  |  |
| 4        | Read                                                                                                    | RXFCTR[15-8]<br>0ffset 0x9C           | rxFrameCount                                                                                   | Read current total amount of received frame count from RXFCTR, and save in <b>'rxFrameCount'</b> .                                                            |  |  |
| 5        | if ( <b>rxFrame</b><br>else goto s                                                                                                    | Count $> 0$ ) goto Step 6;<br>tep 24; | Repeatedly reading all frames from<br>RXQ.<br>If <b>rxFrameCount</b> <= 0, <b>goto step 24</b> |                                                                                                    |  |  |
| 6        | Read                                                                                                    | RXFHSR [15-0]<br>0ffset 0x7C          | rxStatus                                                                                       | Read received frame status from RXFHSR to check if this is a good frame.                                                                                      |  |  |
| 7        | Read                                                                                                    | RXFHBCR [11-0]<br>0ffset 0x7E         | rxPacketLength                                                                                 | Read received frame byte size from<br>RXFHBCR to get this received frame<br>length (4-byte CRC, and extra 2-byte due<br>to 'IP Header Two-Byte Offset Enable' |  |  |

Confidential Information

2180 Fortune Drive, San Jose CA95131, USA• (408)944-0800 • http://www.micrel.com

- Page 24 -© 2012 Micrel Semiconductor

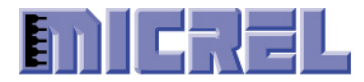

| 8  | Write                                                          | PXOCP [0]                                                       |             | are included), and store into<br><b>rxPacketLength</b> variable.<br>if <b>rxStatus</b> 's bit_15 is 0, or<br>if <b>rxStatus</b> 's bit_0, bit_1, bit_2, bit_4,<br>bit_10, bit_11, bit_12, bit_13 are 1,<br>received an error frame, <b>goto step 8</b> ,<br>Else received a good frame, <b>goto step 9</b> .<br>if <b>rxPacketLength</b> <= 0, <b>goto step 8</b> ;<br>else <b>goto step 9</b> ;<br>Lesue the PELEASE error frame. |
|----|----------------------------------------------------------------|-----------------------------------------------------------------|-------------|----------------------------------------------------------------------------------------------------|
| 0  | whie                                                           | Offset 0x82<br>bit 0                                            | 1           | command for the QMU to release the<br>current error frame from RXQ.<br>goto step 23;                                                                                                    |
| 9  | Write                                                          | RXFDPR[15-0]<br>0ffset 0x86                                     | 0x4000      | Reset QMU RXQ frame pointer to zero.                                                                                                    |
| 10 | Write                                                          | RXQCR[3]<br>Offset 0x82<br>bit 3                                | 1           | Start QMU DMA transfer operation to<br>read frame data from the RXQ to host<br>CPU.                                                                                                    |
| 13 | Read                                                           |                                                                 | pDummy      | Must read out dummy 4-byte.                                                                                                    |
| 14 | Read                                                           |                                                                 | pDummy      | Read out 2-byte 'Status Word' of frame header from the QMU RXQ.                                                                                                    |
| 15 | Read                                                           |                                                                 | pDummy      | Read out 2-byte 'Byte Count' of frame header from the QMU RXQ.                                                                                                    |
| 17 | UINT8 * <b>p</b><br>int <b>lengthIr</b><br>int <b>lengthIr</b> | PRxData;<br>hDWord=((rxPacketLength<br>hByte=( lengthInDWord */ | (4);        | Read frame data to system memory<br>pointer by <b>pRxData</b> from the QMU<br>RXQ in BYTE until finished the full<br>packet length ( <b>rxPacketLength</b> ) in<br>DWORD alignment ' <b>lengthInByte</b> .                                                                                                    |
| 18 | Read                                                           |                                                                 | *pRxData ++ | Read 1-byte of frame data to system<br>memory pointer by <b>pRxData</b> from the<br>QMU RXQ. Increase <b>pRxData</b><br>pointer by 1.                                                                                                    |
| 19 | lengthInBy<br>if (lengthIn<br>else goto S                      | <b>te</b> ;<br><b>iByte</b> > 0 ) goto Step 18;<br>tep 20;      |             | Subtract <b>lengthInByte</b> by 1.                                                                                                    |
| 21 | Write                                                          | RXQCR[3]<br>Offset 0x82<br>bit 3                                | 0           | Stop QMU DMA transfer operation.                                                                                                    |

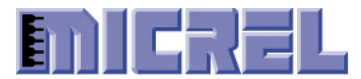

| 22 | Pass this received frame to the upper layer protocol stack.                                                                                                    |                           |        |                                              |  |
|----|----------------------------------------------------------------------------------------------------|---------------------------|--------|----------------------------------------------|--|
|    | Because "Receive IP Header Two-Byte Offset" feature is enabled, there are two extra bytes before the valid frame data, and two extra bytes count is included in the frame header 'Byte Count' (RXFHBCR). Also, another 4-byte CRC length is included in the frame header 'Byte Count' (RXFHBCR).                                                                                                    |                           |        |                                              |  |
|    | <ul> <li>In order to pass the correct received frame (not include CRC) pointer by pRxData and received frame length 'rxPacketLength' to the upper layer protocol stack, the driver need to do: <ul> <li>(1). Increase data pointer pRxData by 2-byte to the beginning of Ethernet packet data , pRxData += 2;</li> <li>(2). Minus 2 extra bytes from 'rxPacketLength' to the upper layer. rxPacketLength -= 2;</li> <li>(3). Minus 4-byte CRC length from 'rxPacketLength' to the upper layer. rxPacketLength -= 4;</li> <li>(4). Pass received frame to upper layer protocol stack. to Upper layer (rPxData rrPacketLength ):</li> </ul> </li> </ul> |                           |        |                                              |  |
| 23 | rxFrameCount = rxFrameCount - 1; Fin                                                                                                    |                           |        | Finished reading one frame, subtract         |  |
|    | goto step 5 .                                                                                                    |                           |        | Loop again.                                  |  |
| 24 | Write                                                                                                    | IER [15-0]<br>Offset 0x90 | 0xE000 | Enable the device interrupts again.<br>Exit. |  |

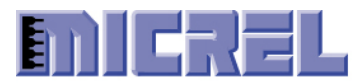

#### 5.2 KSZ8851SNL Receive Multiple Frames per Transfer

The driver reads multiple frames from RXQ per DMA transfer operation.

| Steps<br>Sequence | Read\write                                                                                                    | Register Name[bit]                 | Value                               | Description                                                                                   |  |
|-------------------|----------------------------------------------------------------------------------------------------|------------------------------------|-------------------------------------|-----------------------------------------------------------------------------------------------|--|
| 0                 | There are two methods to receive a complete Ethernet packet from KSZ8851 device to upper layer                                                                                                    |                                    |                                     |                                                                                               |  |
|                   | either as a result of polling or servicing an interrupt.                                                                                                    |                                    |                                     |                                                                                               |  |
|                   |                                                                                                    |                                    |                                     |                                                                                               |  |
|                   | (1). By po                                                                                                    | lling, set a timer routine to p    | periodically execute ste            | p 1.                                                                                          |  |
|                   | (2). By sei                                                                                                    | vicing an interrupt, when in       | terrupt occurs, execute             | step 1.                                                                                       |  |
|                   | Since we need to record received multiplex frames header information (status and frame length) before read the multiplex frames from QMU RXQ in one DMA transfer operation, we need a array or link list structure that has two variable to store each received frame status ' <b>rxStatus</b> ' and frame length                                                                                                    |                                    |                                     |                                                                                               |  |
|                   | 'rxLengtl                                                                                                    | h'.                                |                                     |                                                                                               |  |
|                   | Eg, the sa                                                                                                    | mple array structure to store      | e received multiplex fra            | ame header information:                                                                       |  |
|                   | typedei                                                                                                    | Struct {                           |                                     |                                                                                               |  |
|                   | USH                                                                                                    | ORT rxLength:                      |                                     |                                                                                               |  |
|                   | } FR HE                                                                                                    | ADER INFO;                         |                                     |                                                                                               |  |
|                   | FR_HEAI                                                                                                    | DER_INFO rxFrameHeader             | r[ MAX_FRAMES_IN                    | _RXQ ];                                                                                       |  |
|                   |                                                                                                    |                                    |                                     |                                                                                               |  |
|                   | Allocate a                                                                                                    | system memory space (add           | ress by <b>pRxData</b> ) whi        | ich is big enough to hold an Ethernet                                                         |  |
|                   | packet fra                                                                                                    | me for each received frame         | from QMU RXQ.                       |                                                                                               |  |
| 1                 | Read                                                                                                    | ISR [13]<br>Offset 0x92,<br>bit 13 | 1                                   | Read value from ISR to check if RXIS<br>'Receive Interrupt' is set. If not set, <b>Exit</b> . |  |
| 2                 | XX 7 ·                                                                                                    |                                    | 0000                                |                                                                                               |  |
| 2                 | Write                                                                                                    | IER [15-0]<br>Offset 0x90          | 0000                                | Disable all the device interrupts                                                             |  |
|                   |                                                                                                    | 011301 0200,                       |                                     | generation.                                                                                   |  |
| 3                 | Write                                                                                                    | ISR [13]                           | 1                                   | Acknowledge (clear) RXIS Receive Interrupt                                                    |  |
|                   |                                                                                                    | Offset 0x92,                       |                                     | bit.                                                                                          |  |
|                   |                                                                                                    | bit 13                             |                                     |                                                                                               |  |
| 4                 | Read                                                                                                    | RXFCTR[15-8]                       | rxFrameCount                        | Read current total amount of received frame                                                   |  |
|                   |                                                                                                    | Offset 0x9C                        |                                     | count from RXFCTR, and save in<br>' <b>rxFrameCount</b> '.                                    |  |
| -                 |                                                                                                    |                                    |                                     |                                                                                               |  |
| 5                 | int $i = 0;$<br>if $(-\mathbf{F}_{i})$ and $(-\mathbf{F}_{i})$ and $(-\mathbf{F}_{i})$ |                                    |                                     |                                                                                               |  |
|                   | else goto                                                                                                    | sten 9.                            | RYEHBCR                             |                                                                                               |  |
|                   | ense goto                                                                                                    | step >,                            | If $rxFrameCount <= 0$ goto step 9. |                                                                                               |  |
|                   |                                                                                                    |                                    |                                     |                                                                                               |  |
| 6                 | Read                                                                                                    | RXFHSR [15-0]<br>Offset 0x7C       | rxFrameHeader[i].<br>rxStatus       | Read received frame status from RXFHSR to<br>' <b>rxStatus</b> ' array variable.              |  |
| 7                 | Read                                                                                                    | RXFHBCR [11-0]                     | rxFrameHeader[i]                    | Read received frame byte size from                                                            |  |
| /                 | icau                                                                                                    | Offset 0x7E                        | rxLength                            | RXFHBCR to <b>'rxLength'</b> array variable.                                                  |  |
|                   |                                                                                                    |                                    |                                     |                                                                                               |  |

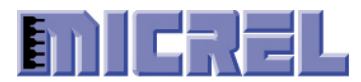

| 8  | <pre>rxFrameCount = rxFrameCount - 1;<br/>i +=1;<br/>goto step 5.</pre>                                                                                                    |                                        |                                   | Finished store one frame header information,<br>subtract <b>rxFrameCount</b> by 1,<br>Increase array index by 1.<br>Loop again.                                                                                         |
|----|----------------------------------------------------------------------------------------------------|----------------------------------------|-----------------------------------|----------------------------------------------------------------------------------------------------|
| 9  | <pre>rxFrameCount = i;<br/>i=0;</pre>                                                                                                    |                                        |                                   | Restore total amount of received frame count<br><b>'rxFrameCount</b> ' again.                                                                                                    |
| 10 | Write                                                                                                    | RXFDPR[15-0]<br>Offset 0x86            | 0x4000                            | Reset QMU RXQ frame pointer to zero.                                                                                                    |
| 11 | Write                                                                                                    | RXQCR[3]<br>Offset 0x82<br>bit 3       | 1                                 | Start QMU DMA transfer operation to<br>read frame data from the RXQ to host<br>CPU.                                                                                                    |
| 13 | Read                                                                                                    |                                        | pDummy                            | Must read out dummy 4-byte.                                                                                                    |
| 14 | if ( <b>rxFram</b><br>else goto                                                                                                    | eCount > 0 ) goto Step 15;<br>step 34; |                                   | Loop reading all frames from RXQ.<br>If <b>rxFrameCount</b> <= 0, <b>goto step 34.</b>                                                                                                    |
| 15 | <pre>#define RX_ERRORS 0x3C17 if ((rxFrameHeader[i]. rxStatus &amp; RX_ERRORS)        (rxFrameHeader[i]. rxLength &lt;= 0))     error frame, goto step 16; else     good frame_goto step 25;</pre> |                                        |                                   | Check received frame status<br><b>'rxFrameHeader[i]. rxStatus'</b> to see if this<br>is a good frame, and received frame length<br><b>'rxFrameHeader[i]. rxLength'.</b>                                                 |
| 17 | Write                                                                                                    | RXQCR[3]<br>Offset 0x82<br>bit 3       | 0                                 | This is an error frame. Stop QMU DMA transfer operation.                                                                                                    |
| 18 | Write                                                                                                    | RXQCR[0]<br>Offset 0x82<br>bit 0       | 1                                 | Issue the RELEASE error frame<br>command for the QMU to release the<br>current error frame from RXQ.                                                                                                    |
| 19 | Write                                                                                                    | RXFDPR[15-0]<br>Offset 0x86            | 0x4000                            | Reset QMU RXQ frame pointer to zero.                                                                                                    |
| 20 | Write                                                                                                    | RXQCR[3]<br>Offset 0x82<br>bit 3       | 1                                 | Then, Start the DMA transfer operation again for the next frame.                                                                                                    |
| 23 | Read                                                                                                    |                                        | pDummy                            | Must read out dummy 4-byte from QMU RXQ.                                                                                                    |
| 24 | goto step 33;                                                                                                    |                                        | Go for processing the next frame. |                                                                                                    |
| 25 | Read                                                                                                    |                                        | pDummy                            | Read out 2-byte 'Status Word' of frame header from the QMU RXQ.                                                                                                    |
| 26 | Read                                                                                                    |                                        | pDummy                            | Read out 2-byte 'Byte Count' of frame header from the QMU RXQ.                                                                                                    |
| 28 | <pre>UINT8 *pRxData;<br/>int lengthInDWord =</pre>                                                                                                    |                                        |                                   | Read frame data to system memory<br>pointer by <b>pRxData</b> from the QMU<br>RXQ in BYTE until finished the full<br>packet length<br><b>'rxFrameHeader[i]. rxLength'</b> in<br>DWORD alignment <b>'lengthInByte</b> '. |

Confidential Information 2180 Fortune Drive, San Jose CA95131, USA• (408)944-0800 • <u>http://www.micrel.com</u> - Page 28 -© 2012 Micrel Semiconductor

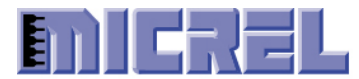

| 29 | Read                                                                                                    |                                  | *pRxData ++        | Read 1-byte of frame data to system<br>memory pointer by pRxData from the<br>QMU RXQ. Increase <b>pRxData</b><br>pointer by 1. |
|----|----------------------------------------------------------------------------------------------------|----------------------------------|--------------------|----------------------------------------------------------------------------------------------------|
| 30 | lengthInByte                                                                                                    | e;                               |                    | Subtract <b>lengthInByte</b> by 1.                                                                                             |
|    | if (lengthing                                                                                                    | Syte $> 0$ ) goto Step 29;       |                    |                                                                                                    |
| 21 | Else goto                                                                                                    | Step 51,                         | Desition           | C + CDI + + + + + + + + + + + + + + + + + + +                                                                                  |
| 51 | Set                                                                                                    | CSN                              | Deactivate         | to stop SPI operation.                                                                                                    |
| 32 | Pass this rece                                                                                                    | ived frame to the upper lay      | er protocol stack. |                                                                                                    |
| 22 | <ul> <li>Because "Receive IP Header Two-Byte Offset" feature is enabled, there are two extra bytes before the valid frame data, and two extra bytes count is included in the frame header 'Byte Count' (RXFHBCR). Also, another 4-byte CRC length is included in the frame header 'Byte Count' (RXFHBCR).</li> <li>In order to pass the correct received frame (not include CRC) pointer by pRxData and received frame length 'rxPacketLength' to the upper layer protocol stack, the driver need to do: (1). Increase data pointer pRxData by 2-byte to the beginning of Ethernet packet data , pRxData += 2;</li> <li>(2). Minus 2 extra bytes from 'rxPacketLength' to the upper layer. rxLength -= 2;</li> <li>(3). Minus 4-byte CRC length from 'rxPacketLength' to the upper layer. rxLength -= 4;</li> <li>(4). Pass received frame to upper layer protocol stack. toUpperLayer (pRxData, rxFrameHeader[i]. rxLength);</li> </ul> |                                  |                    |                                                                                                    |
| 33 | rxFrameCour                                                                                                    | t = rxFrameCount - 1;            |                    | Finished reading one frame,                                                                                                    |
|    | $1 \pm 1;$                                                                                                    |                                  |                    | Subtract <b>FXF rameCount</b> by 1.                                                                                            |
|    | 5010 Biop 14.                                                                                                    |                                  |                    | Loon again                                                                                                    |
| 34 | Write                                                                                                    | RXQCR[3]<br>Offset 0x82<br>bit 3 | 0                  | Stop QMU DMA transfer operation.                                                                                               |
| 35 | Write                                                                                                    | IER [15-0]<br>Offset 0x90        | 0xE000             | Enable the device interrupts again.<br>Exit.                                                                                   |

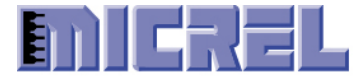

#### 5.3 KSZ8851 Receiver Interaction with OS Device Driver

This table shows what is 'frame count' should be from register RXFCTR when the device generates RXIE interrupt event after it received first frame with continuous frames injecting to the device from Network. The example is base on 'Receive Frame Count Threshold' is set to 1 in register RXFCTR when bit 5 set to 1 in register RXQCR.

| Time | Sender (PC)   | Receiver (KSZ8851)                              | OS (KSZ8851 Device Driver)                                                                                                    |  |
|------|---------------|-------------------------------------------------|----------------------------------------------------------------------------------------------------|--|
| 0    | Sends frame A | receives A,<br>Generate RXIE interrupt to Host. | OS receive RXIE interrupt, schedule to call<br>driver ISR                                                                                                    |  |
| 1    | sends frame B | receives B                                      | Driver ISR is called, ISR do:                                                                                                    |  |
| 2    | sends frame C | receives C                                      | <ol> <li>disable device interrupt,</li> <li>clear RXIE from register ISR,</li> <li>read 'frame count' (it should be 2 or 3<br/>frames dependent on how fast ISR is<br/>scheduled, we assume 2 for now)</li> <li>Read frame A, and B.</li> <li>enable device interrupt.</li> <li>Note: while driver is doing above steps, the<br/>device is continuous receiving frame C, D</li> </ol>                          |  |
| 3    | sends frame D | receives D<br>Generate RXIE interrupt to Host.  | OS receive RXIE interrupt, schedule to call driver ISR                                                                                                    |  |
| 4    | sends frame E | receives E                                      | <ol> <li>Driver ISR is called, ISR do:</li> <li>disable device interrupt,</li> <li>clear RXIE from register ISR,</li> <li>read 'frame count' (it should be 2 or 3 frames dependent on how fast ISR is scheduled, we assume 3 for now)</li> <li>Read frame C, D, and E.</li> <li>enable device interrupt.</li> <li>Note: while driver is doing above steps, the device is continuous receiving frame</li> </ol> |  |
|      |               |                                                 |                                                                                                    |  |

The table below shows how the device updates 'frame count' in register RXFCTR, received 'frame status' in register RXFHSR, and received 'byte count' in register RXFHBCR.

| Time | Sender (PC) | KSZ8851 Device Action                             | Trigger | KSZ8851 Driver Action                             |
|------|-------------|---------------------------------------------------|---------|---------------------------------------------------|
| 0    | Sends frame | Generate RXIE interrupt to Host.                  |         |                                                   |
|      | A, B, C,    |                                                   |         |                                                   |
| 1    |             | Update 'frame count' in register                  | ÷       | Write '1' in RXIE bit on register ISR             |
|      |             | RXFCTR                                            |         |                                                   |
| 2    |             | Update 1 <sup>st</sup> received 'frame status' in | ÷       | Read 'frame count' in register RXFCTR.            |
|      |             | register RXFHSR, and 'byte count' in              |         | Assumes it is 3 frames.                           |
|      |             | register RXFHBCR                                  |         |                                                   |
| 3    |             | Update 2nd received 'frame status' in             | ÷       | Read 1 <sup>st</sup> received 'frame status' from |

Confidential Information 2180 Fortune Drive, San Jose CA95131, USA• (408)944-0800 • <u>http://www.micrel.com</u> - Page 30 -© 2012 Micrel Semiconductor

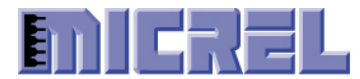

|   | regist<br>regist         | er RXFHSR, and 'byte count' in er RXFHBCR                                         |   | register RXFHSR, then 'byte count' from register RXFHBCR.                                                         |
|---|--------------------------|-----------------------------------------------------------------------------------|---|----------------------------------------------------------------------------------------------------|
| 4 | Upda<br>regist<br>regist | te 3rd received 'frame status' in<br>er RXFHSR, and 'byte count' in<br>er RXFHBCR | ÷ | Read 2 <sup>nd</sup> received 'frame status' from<br>register RXFHSR, then 'byte count'<br>from register RXFHBCR. |
| 5 |                          |                                                                                   |   | Read 3rd received 'frame status' from<br>register RXFHSR, then 'byte count'<br>from register RXFHBCR.             |

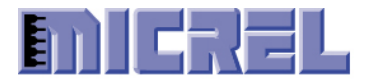

### 5.4 KSZ8851 ISR

If Host operation system (OS) could handle interrupts generated by the device, then the driver should create an Interrupt Server Routine (ISR). This section provides basically guide line of how to write an Interrupt Server Routine (ISR) for KSZ8851MLL.

| Steps<br>Sequence | Read\write | Register Name[bit]         | Value  | Description                                                                                                    |
|-------------------|------------|----------------------------|--------|----------------------------------------------------------------------------------------------------|
| 1                 | Write      | IER [15-0]<br>0ffset 0x90, | 0000   | Disable all the device interrupts generation.                                                                   |
| 2                 | Read       | ISR [15:0]<br>Offset 0x92, |        | Read interrupt event from register ISR;<br>Acknowledge (write '1') to register ISR to<br>clear Interrupt event; |
| 3                 | Write      | ISR [15:0]<br>Offset 0x92, | '1'    | Process every interrupt event.                                                                                  |
| 4                 | Write      | IER [15-0]<br>0ffset 0x90, | 0xE000 | Enable the device interrupts again.                                                                             |

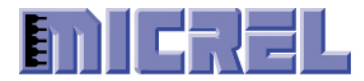

# **Mouser Electronics**

Authorized Distributor

Click to View Pricing, Inventory, Delivery & Lifecycle Information:

Microchip:

KSZ8851SNL TR KSZ8851SNLI TR KSZ8851SNLI-TR KSZ8851SNL-TR